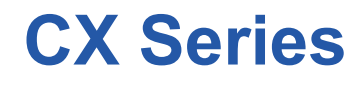

# Handheld Thermal Camera

# **User Manual V1.0.0**

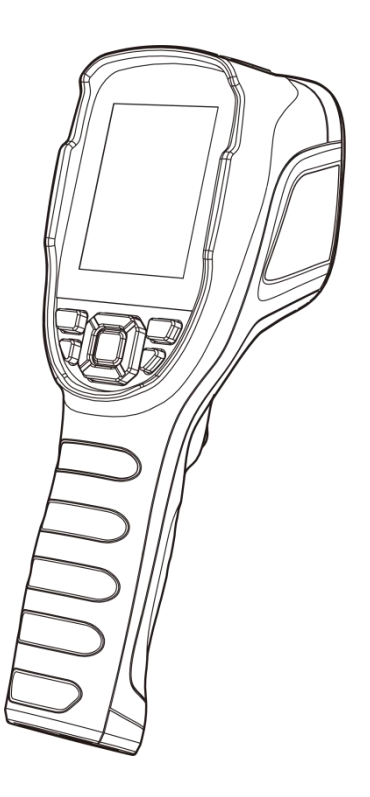

# **Table of Contents**

| 1.Safety Information                     | 1  |
|------------------------------------------|----|
| 2.Camera Introduction                    | 2  |
| 2.1 Camera                               | 2  |
| 2.2 Buttons                              | 3  |
| 2.3 Connector & Memory Card              | 4  |
| 3.Quick Start Guide                      | 5  |
| 4.User Interface                         | 6  |
| 5.Operating Instructions                 |    |
| 5.1 Power On & Off                       | 7  |
| 5.2 Saving Images                        | 7  |
| 5.3 View / Delete Images                 | 7  |
| 5.4 Center Point Temperature Measurement | 7  |
| 5.5 Cold/Hot Point Tracing               | 7  |
| 5.6 Custom Point Measurement             | 8  |
| 5.7 Image Mode                           | 8  |
| 5.7.1 Image Mode Introduction            |    |
| 5.7.2 Steps of Changing Image Modes      |    |
| 5.7.3 Color Palettes                     | 10 |
| 5.8 Shutter Correction                   | 11 |
| 5.8.1 Shutter Correction Introduction    |    |
| 5.8.2 Shutter Correction Operation       |    |
| 6.Settings                               | 11 |
| 6.1 Measurement Parameters               |    |
| 6.1.1 Setting Emissivity                 | 11 |
| 6.1.2 Setting Ambient Temperature        | 11 |
| 6.1.3 Setting Distance                   |    |
| 6.2 Temperature Measurement Mode         |    |
| 6.3 High/Low Temperature Alarm           | 12 |
| 6.4 Photo-taking Settings                |    |
| 6.4.1 Automatically Save Photos          |    |
| 6.4.2 Time-lapsed Photo                  |    |
| 6.5 Temperature Unit                     |    |
| 6.6 Wi-Fi Settings                       | 13 |
| 6.7 Auto Power-Off                       |    |
| 6.8 System Settings                      | 13 |

| 7 Technical Data                                     | 14 |
|------------------------------------------------------|----|
| 7.1 CX200SE+                                         | 14 |
| 7.2 CX200+                                           | 15 |
| 7.3 CX200 Pro+                                       | 17 |
| 8.Application Scenarios                              | 19 |
| 8.1 Warehouse Detecting                              | 19 |
| 8.2 Detecting of Power Distribution Cabinet          | 19 |
| 8.3 Detecting of Heating Wire of Rear Car Window     | 19 |
| 8.4 HVAC Detecting                                   | 19 |
| 9. Dimensions                                        | 20 |
| 10.Cleaning Thermal Camera                           | 21 |
| 10.1 Cleaning Camera Housing, Cables and Other Items | 21 |
| 10.2 Cleaning Infrared Lens                          | 21 |
| Appendix A Emissivity of Commonly Used Materials     | 22 |

# **1.Safety Information**

# 

1. Make sure you read all applicable Material Safety Data Sheets (SDS) and warning labels on containers before you use a liquid. The liquids can be dangerous. Injury to persons can occur.

2. It is prohibited to use the product in a high temperature above 60  $^\circ\text{C}$  or in a low temperature below-20  $^\circ\text{C}.$ 

3. It is forbidden to disassemble or refit the thermal camera at will.

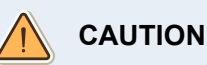

Do not use the product under conditions that doesn't match the environmental requirements. For specific use environment requirements, see the product parameter table.

Do not apply solvents or equivalent liquids to the camera, the cables, or other items.

Be careful when you clean the infrared lenses. The lens has an anti-reflective coating which is easily damaged. Damage to the infrared lens can occur with too much force or cleaning with rough objects such as tissues.

No matter there is a lens cover or not, do not point the infrared thermal camera towards strong light or equipment with laser radiation. This will affect the accuracy of the thermal camera and even damage the detector in the thermal camera.

# R

2006/66/EC (battery directive): This product contains a battery that cannot be disposed of as unsorted municipal waste in the European Union. See the product documentation for specific battery information. The battery is marked with this symbol, which may include lettering to indicate cadmium (Cd), lead (Pb), or mercury (Hg). For proper recycling, return the battery to your supplier or to a designated collection point. For more information see: <u>www.recyclethis.info</u>

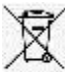

2012/19/EU (WEEE directive): Products marked with this symbol cannot be disposed of as unsorted municipal waste in the European Union. For proper recycling, return this product to your local supplier upon the purchase of equivalent new equipment, or dispose of it at designated collection points. For more information see: *www.recyclethis.info* 

# 2.Camera Introduction

# 2.1 Camera

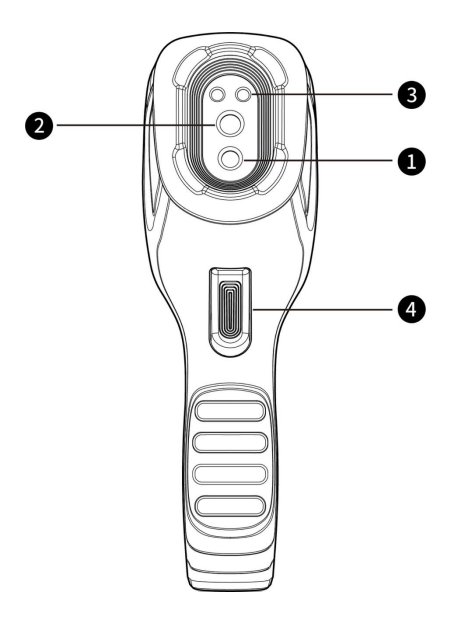

| No. | Components                    |
|-----|-------------------------------|
| 1   | Digital Camera(optional)      |
| 2   | Infrared Lens                 |
| 3   | LED lamp                      |
| 4   | Trigger (image/video capture) |

Table 2.1 Component Introduction (View from the Front)

# 2.2 Buttons

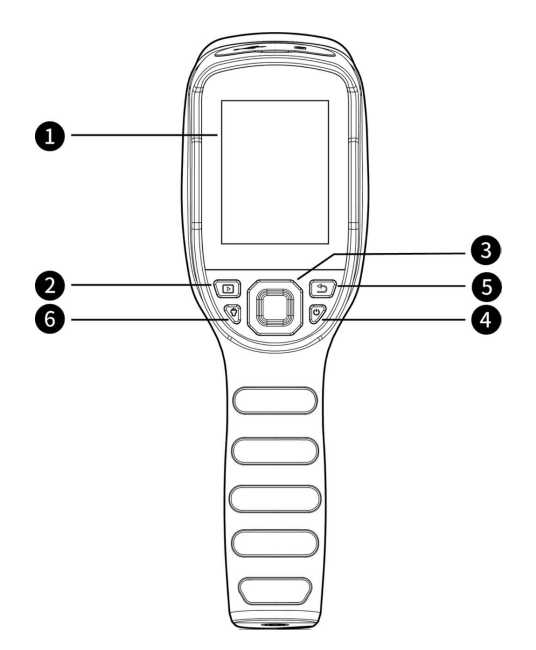

| No. | Components           | Function Description                                                                                                    |
|-----|----------------------|----------------------------------------------------------------------------------------------------|
| 1   | Screen               |                                                                                                    |
| 2   | Gallery button       | Click to open the archive images                                                                                                    |
| 3   | Navigation<br>button | <ul> <li>Navigation and confirm;</li> <li>On the home screen, press the center button to call the main menu</li> <li>On the home screen, press the navigation button(left/right) to perform zoom in and zoom out</li> </ul> |
| 4   | Power button         | <ul><li>Calibrate on the home screen</li><li>Back/exit</li></ul>                                                                                                    |
| 5   | Back button          | Press to cancel operation or back to previous menu.                                                                                                    |
| 6   | LED lamp             | Long press to turn on/off the LED lamp.                                                                                                    |

### Table 2.2 Component Introduction (View from the Rear)

# 2.3 Connector & Memory Card

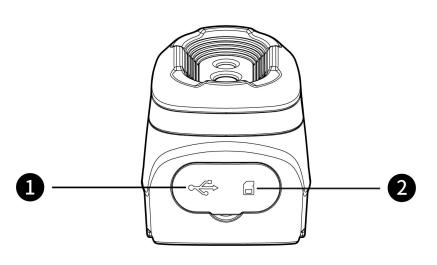

| No. | Name     | Description                                                                                                    |
|-----|----------|----------------------------------------------------------------------------------------------------|
| 1   | USB port | <ul> <li>Connect the power adapter to charge via USB cable</li> <li>Connect the computer to charge or transmit data via USB cable</li> </ul>                                                    |
| 2   | SD card  | <ul> <li>Standard MicroSD card, user-expandable, supports<br/>up to 128GB.</li> <li>The microSD card can be removed to transmit data to<br/>PC or other equipment with card readers.</li> </ul> |

Table 2.3 Connector and Memory Card

# 3. Quick Start Guide

#### Please follow the procedures:

#### 1.Charging:

- Please charge with 5V 1A or 5V 2A power adapter and USB cable.
- You can connect the PC with the USB cable to charge the device.
- Open the protective cover on the top of the device, and charge the device by connecting the USB Type-C connector with the PC or adapter via data cable.

#### 2.Power on

Long press the power button  $\, \circlearrowright \,$  to turn on.

#### 3.Find a target

Point the camera at the object you are interested in.

#### 4.Image Capture

Click the trigger to capture the image.

#### 5.PC analysis

Download the client software, start client, import the data to perform the secondary analysis via USB cable or SD card.

# 4.User Interface

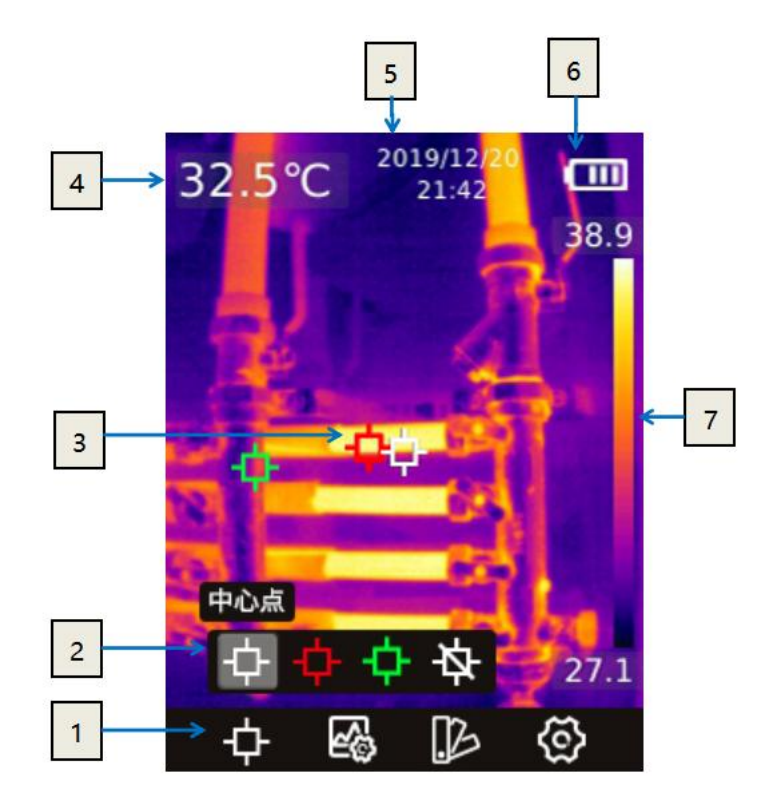

| No | Name                                       | Description                                                                                                    |
|----|--------------------------------------------|----------------------------------------------------------------------------------------------------|
| 1  | Main toolbar                               | Measurement mode, image mode, color palette and settings can be set.                                                                                                    |
| 2  | Secondary toolbar                          | Detailed options can be set here, such as selecting color palette.                                                                                                    |
| 3  | Temperature<br>measurement point           | It is divided into center point, Max. temperature /<br>Min. temperature point tracing, closing temperature<br>measurement point, custom temperature<br>measurement point. |
| 4  | Center point<br>temperature<br>measurement | Display the temperature of the central point                                                                                                    |
| 5  | Date and time                              | Display date and time                                                                                                    |
| 6  | Battery Capacity                           | Display the remaining battery capacity                                                                                                    |
| 7  | Temperature scale                          | Display the temperature range in the current image                                                                                                    |

#### Table 4.1 Interface Introduction

# **5.Operating Instructions**

### 5.1 Power On & Off

- 1. In the shutdown status, long press the power button to turn on.
- 2. In the power-on status, long press the power button to turn off.
- 3. If the device crashes, you can shut it down by pressing and holding the power button.

### 5.2 Saving Images

1. In the auto save mode, click the trigger to save the picture automatically.

2. In the manual mode, click the trigger, then manually save images or cancel saving.

Note: Automatic/manual mode can be switched in the settings options.

#### 5.3 View / Delete Images

When you take and save an image, it will be stored in SD card, you can view the saved image at any time as follows:

- 1. Click the Gallery button to enter the gallery.
- 2. Use the direction button to select the image you want to view.
- 3. Press confirm button to view the image in full screen.
- 4. Click the Gallery button or the return button continuously to return to the thermal imaging interface.

# 5.4 Center Point Temperature Measurement

You can use point temperature measurement to measure temperature. The measurement results will be displayed in the upper left corner of the screen.

1. In the thermal imaging interface, press the center button to display the main toolbar

2. Select the measurement icon on the toolbar, and press the center button to bring up the secondary toolbar.

3. Select "Center Point" Dicon on the secondary menu, and press the center button to enable the Center Point Temperature Measurement(on by default), the temperature of the center point will be displayed in the upper left corner of the screen.

# 5.5 Cold/Hot Point Tracing

You can turn on cold point / hot point tracking to identify the lowest/highest temperature on the screen by checking the moving cursor:

1. In the thermal imaging interface, click center button to display the main toolbar.

2. Select the measurement icon on the toolbar, and press the center button to bring up the secondary toolbar.

3. Select "High Temperature" or "Low Temperature" icon on the secondary menu, and press the confirm button to enable tracking of high/low temperature point.

# 5.6 Custom Point Measurement

1. In the thermal imaging interface, click center button to display the main toolbar.

2. Select the measurement icon on the toolbar, and press the center button to bring up the secondary toolbar.

3. In the toolbar, select the "Custom Point 1" option. The point can be moved by the navigation button in the thermal imaging interface. Click the center button to confirm the position, and the return button to cancel. Select the "Custom Point 1" again to turn off the point display. "Custom Point 2" and "Custom Point 3" can be set in the same way.

# 5.7 Image Mode

# 5.7.1 Image Mode Introduction

• Thermal image: Infrared images only

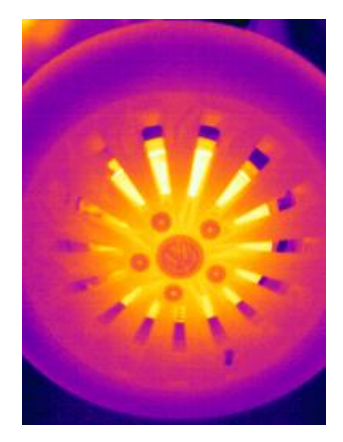

• **Fusion**: Fusion of infrared image and visual image in a certain scale. In the home screen, you can use the left and right navigation buttons to adjust the fusion ratio of infrared and visible light (Unavailable for some models).

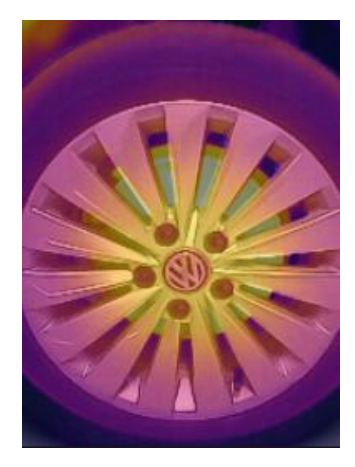

• **PIP(Picture in Picture)**: Thermal image is overlaid on the center of visual image(Unavailable for some models).

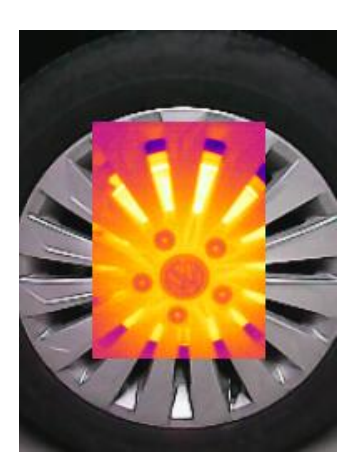

• **iMIX**: The infrared image with enhanced edge details of the object (Unavailable for some models).

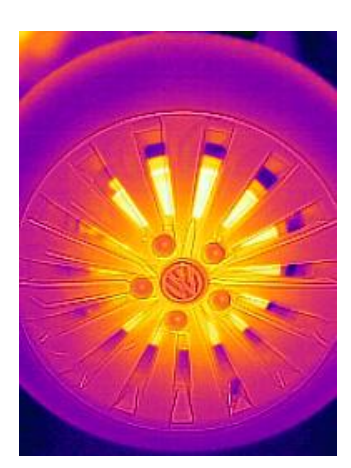

• Digital Camera: Visual image only (Unavailable for some models).

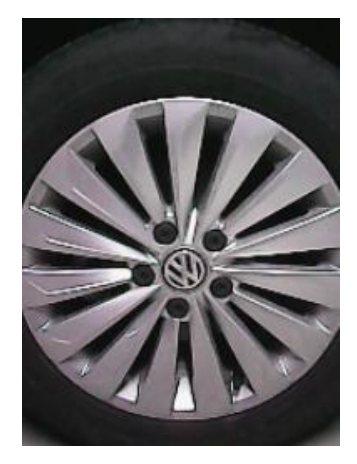

#### Note:

In order to achieve better overlay image effect, when using iMIX, PIP, and thermal fusion modes, you need to set the alignment distance, which is the approximate distance from the thermal camera to the target. In IMIX /PIP/ thermal fusion / digital camera mode, please make sure that the thermal image displayed on the screen is aligned with the target.

#### 5.7.2 Steps of Changing Image Modes

1. In the thermal imaging interface, press the center button to display the main toolbar

2. select the "Image Mode" icon on the toolbar, and press the center button to bring up the secondary toolbar

3. Select the image mode you need on the secondary toolbar and press the confirm button to switch to the selected image mode.

#### 5.7.3 Color Palettes

You can change the color palette to distinguish temperature difference on the thermal camera. A appropriate color palette can help you analyze images more easily.

1. In the thermal imaging interface, press the center button to display the main toolbar

2. Select the "Color Palette" icon on the toolbar, and press the center button to bring up the secondary toolbar

3. You can select a new palette and press the center button to switch to the selected palette.

#### 5.8 Shutter Correction

#### **5.8.1 Shutter Correction Introduction**

Shutter correction is used to compensate for the non-uniformity of the detector pixels or the non-uniformity caused by other optical interference. When the picture effect is poor, you can perform shutter correction, which is common in situations where the ambient temperature changes rapidly.

#### 5.8.2 Shutter Correction Operation

In the imaging interface, click the return button to perform a non-uniformity correction. During shutter correction, the screen will freeze for a short time, which is normal.

### 6.Settings

#### 6.1 Measurement Parameters

#### 6.1.1 Setting Emissivity

In order to get more accurate measurement results, you need to set the emissivity according to the target to be measured before each measurement, instead of using the default configuration. Emissivity refers to the ratio of the radiation ability of an object to that of a blackbody at the same temperature, which is relative to the reflectivity of the object. The lower the emissivity, the higher the percentage of energy reflected, and the higher the emissivity, the lower the percentage of energy reflected.

For example, human skin emissivity is 0.98 and printed circuit board emissivity is 0.91. For more emissivity information, you can refer to the quick start guide in the package or inquire from other ways.

#### **Emissivity Setting**

1. In the thermal imaging interface, press the center button to display the main toolbar.

2. In the toolbar, select the "Settings" option, click the center button to enter "Settings".

3. In the list, select "Measurement Parameters", click the center button, then select "Emissivity" to set the emissivity.

#### 6.1.2 Setting Ambient Temperature

1. In the thermal imaging interface, press the center button to display the main toolbar.

- 2. Select the "Settings" icon on the toolbar, and press the center button to enter the settings menu.
- 3. Select "measurement parameters" in the list, press the confirm key, and then select "ambient

temperature" to set ambient temperature.

#### 6.1.3 Setting Distance

Different distances will have different effects on the measurement results. For accurate temperature measurement, the distance information of the object is necessary for compensating for the result.

- 1. In the thermal imaging interface, click the OK button, and the main menu toolbar will be displayed.
- 2. In the toolbar, select the "Settings" option and click the OK button to enter "Settings".

3. Select "measurement" in the list, click the confirm button, and then select "distance" to set the distance.

#### 6.2 Temperature Measurement Mode

The temperature measurement mode: HIGH, LOW and AUTO. Users can choose different temperature measurement ranges to ensure temperature measurement accuracy according to the application conditions.

#### 6.3 High/Low Temperature Alarm

The camera supports the high and low temperature alarm function. The user can set the high and low temperature alarm threshold. The alarm function can be turned on or off by setting the "on" and "off" options. After the high and low temperature alarm is triggered, a prompt icon will appear on the screen. If the "LED alarm" option is turned on, the LED light will flash promptly when an alarm occurs.

For alarm snapshot function, you can set the alarm snapshot time interval and the number of photos taken. Turn on this function, after triggering the high and low temperature alarm, it will take pictures according to the set time interval. When the set number of pictures is reached, the camera will stop taking photos and this function will be turned off automatically. It needs to be turned on again when it is used.

#### 6.4 Photo-taking Settings

#### 6.4.1 Automatically Save Photos

Turn on this function, the picture will be automatically saved after taking a picture.

#### 6.4.2 Time-lapsed Photo

The camera supports the function of taking pictures at regular intervals, and users can independently set the time interval and number of pictures taken. If this function is turned on, photos will be taken at the set time interval. After the set number of photos is reached, the camera will stop taking photos and this function will be automatically turned off.

#### 6.5 Temperature Unit

The camera supports temperature displays in degrees Celsius, Fahrenheit, and Kelvin.

#### 6.6 Wi-Fi Settings

#### (Unavailable for some models)

After the hotspot function is activated, it can achieve wireless projection via connection with client software. Refer to the camera display for user name and password.

#### 6.7 Auto Power-Off

The camera supports auto power-off, five options: 5 mins, 10mins, 20mins, 120mins and off.

#### 6.8 System Settings

In system settings, you can view the relevant information of this camera, and perform operations such as restoring factory default settings and formatting the SD card.

# 7 Technical Data

# 7.1 CX200SE+

| Thermal Module                     |                                                            |  |
|------------------------------------|------------------------------------------------------------|--|
| Resolution of Detector             | 256×192                                                    |  |
| Infrared Frame Rate                | 25Hz                                                       |  |
| Pixel Pitch                        | 12µm                                                       |  |
| NETD                               | <40mK                                                      |  |
| Focal Length                       | 3.2mm                                                      |  |
| FOV                                | 56°×42°                                                    |  |
| IFOV                               | 3.8mrad                                                    |  |
| Focus Mode                         | Fixed focus                                                |  |
|                                    | Radiometric Function                                       |  |
| Temperature Measuring<br>Functions | Center point/Max./Min.                                     |  |
| Temperature Measuring<br>Range     | Low:-20~150℃<br>High:100~400℃<br>Auto                      |  |
| Temperature Measuring<br>Accuracy  | <b>±2% or ±2</b> ℃                                         |  |
| Temperature Measuring<br>Unit      | Celsius, Fahrenheit, Kelvin                                |  |
| Emissivity Setting                 | Adjustable between 0.01 and 1.0, in 0.01 increment         |  |
| System Functions                   |                                                            |  |
| Camera Lamp                        | Support illuminator and flashlight mode                    |  |
| Image Mode                         | Thermal                                                    |  |
| Color Palettes                     | White hot, Black hot, Iron, Rainbow                        |  |
| Digital Zoom                       | 2×, 4×                                                     |  |
| Temperature Alarm                  | The highest and lowest temperature alarm in the full frame |  |
| Alarm Method                       | Image Pop-up,Flashlight Notification                       |  |
| Automatic Alarm Snapshot           | Available(with temperature data)                           |  |
| Time-lapsed Image<br>Capture       | Available(with temperature data)                           |  |
| Saving Images                      | Auto, manual                                               |  |
| Image Format                       | JPG(new national grid format)                              |  |

| Video Transmission             | Support UVC screen mirroring (with temperature data)                                                          |
|--------------------------------|----------------------------------------------------------------------------------------------------|
| PC Analysis Software           | Available                                                                                                    |
| Display Dimension              | 2.8-inch LCD (320×240)                                                                                        |
| Memory Card                    | 32GB Micro SD card<br>Support expandable memory up to 128GB                                                   |
| Battery Type                   | Rechargeable Lithium battery                                                                                  |
| Power Interface                | USB Type-C                                                                                                    |
| Charging Time                  | 4hours (shutdown state)                                                                                       |
| Operation Time                 | 9 hours                                                                                                    |
| Power Management               | Automatic shutdown:5 mins, 10 mins, 20 mins, 120 mins, off                                                    |
| Others                         |                                                                                                    |
| Tripod Mounting                | Support                                                                                                    |
| Operating Temperature<br>Range | -10℃~+50°C                                                                                                    |
| Storage Temperature<br>Range   | -20°C∼+60°C                                                                                                   |
| Relative Humidity              | 10% $\sim$ 95%,non-condensing                                                                                 |
| Encapsulation/Drop             | IP54/2m                                                                                                    |
| Dimensions(L×W×H)              | 237mm×75mm×92mm                                                                                               |
| Weight                         | 520g                                                                                                    |
| Accessories                    | USB cable,32GB SD card, user documentation, storage bag, certificate of qualification,calibration certificate |

# 7.2 CX200+

| Thermal Module         |             |
|------------------------|-------------|
| Resolution of Detector | 256×192     |
| Infrared Frame Rate    | 25Hz        |
| Pixel Pitch            | 12µm        |
| NETD                   | <40mK       |
| Focal Length           | 3.2mm       |
| FOV                    | 56°×42°     |
| IFOV                   | 3.8mrad     |
| Focus Mode             | Fixed focus |
| Radiometric Function   |             |

| Center point/Max./Min.                                            |  |
|-------------------------------------------------------------------|--|
| Low:-20~150 ℃                                                     |  |
| High:100~550℃                                                     |  |
| Auto                                                              |  |
| ±2% or ±2℃                                                        |  |
| Celsius, Fahrenheit, Kelvin                                       |  |
| Adjustable between 0.01 and 1.0, in 0.01 increment                |  |
| System Functions                                                  |  |
| Support illuminator and flashlight mode                           |  |
| Thermal, dual-spectrum fusion, visible light, PIP,iMIX*           |  |
| White hot, Black hot, Iron, Lava, Rainbow, Rainbow HC, Black red. |  |
| 2×, 4×                                                            |  |
| The highest and lowest temperature alarm in the full frame        |  |
| Image Pop-up,Flashlight Notification                              |  |
| Available(with temperature data)                                  |  |
| Available(with temperature data)                                  |  |
| Auto, manual                                                      |  |
| JPG(new national grid format)                                     |  |
| Support UVC screen mirroring(with temperature data)               |  |
| Available                                                         |  |
| 2.8-inch LCD (320×240)                                            |  |
| 32GB Micro SD card                                                |  |
| Support expandable memory up to 128GB                             |  |
| Rechargeable Lithium battery                                      |  |
| USB Type-C                                                        |  |
| 4hours (shutdown state)                                           |  |
| 11hours                                                           |  |
| Automatic shutdown: 5 mins, 10 mins, 20 mins, 120mins, off        |  |
| Others                                                            |  |
| Support                                                           |  |
| -10℃~+50°C                                                        |  |
|                                                                   |  |

#### CX Series Handheld Thermal Camera $\,\cdot\,$ User Manual

| Range                        |                                                                                                    |
|------------------------------|----------------------------------------------------------------------------------------------------|
| Storage Temperature<br>Range | -20°C~+60°C                                                                                                   |
| Relative Humidity            | 10% $\sim$ 95%,non-condensing                                                                                 |
| Encapsulation/Drop           | IP54/2m                                                                                                    |
| Dimensions(L×W×H)            | 237mm×75mm×92mm                                                                                               |
| Weight                       | 520g                                                                                                    |
| Accessories                  | USB cable,32GB SD card, user documentation, storage bag, certificate of qualification,calibration certificate |

\*indicates that it is unavailable for some models.

# 7.3 CX200 Pro+

| Thermal Module                     |                                                          |
|------------------------------------|----------------------------------------------------------|
| Resolution of Detector             | 256×192                                                  |
| Infrared Frame Rate                | 25Hz                                                     |
| Pixel Pitch                        | 12µm                                                     |
| NETD                               | <40mK                                                    |
| Focal Length                       | 3.2mm                                                    |
| FOV                                | 56°×42°                                                  |
| IFOV                               | 3.8mrad                                                  |
| Focus Mode                         | Fixed focus                                              |
| Radiometric Function               |                                                          |
| Temperature Measuring<br>Functions | Center point/Max./Min./3 custom points                   |
| Temperature Measuring<br>Range     | Low:-20~150 ℃<br>High:100~550 ℃<br>Auto                  |
| Temperature Measuring<br>Accuracy  | <b>±2% or ±2</b> °C                                      |
| Temperature Measuring<br>Unit      | Celsius, Fahrenheit, Kelvin                              |
| Emissivity Setting                 | Adjustable between 0.01 and 1.0, in 0.01 increment       |
| System Functions                   |                                                          |
| Camera lamp                        | Support illuminator and flashlight mode                  |
| Image Mode                         | Thermal, dual-spectrum fusion, visible light, PIP, iMIX* |

| Color Palettes                 | White hot, Black hot, Iron, Lava, Rainbow, Rainbow HC, Black red.                                             |  |
|--------------------------------|----------------------------------------------------------------------------------------------------|--|
| Digital Zoom                   | 2×, 4×                                                                                                    |  |
| Temperature Alarm              | The highest and lowest temperature alarm in the full frame                                                    |  |
| Alarm Method                   | Image Pop-up,Flashlight Notification                                                                          |  |
| Automatic Alarm Snapshot       | Available(with temperature data)                                                                              |  |
| Time-lapsed Image<br>Capture   | Available(with temperature data)                                                                              |  |
| Saving Images                  | Auto, manual                                                                                                  |  |
| Image Format                   | JPG(new national grid format)                                                                                 |  |
| Video Transmission             | Support UVC screen mirroring(with temperature data),wireless screen mirroring(without temperature data)       |  |
| PC Analysis Software           | Available                                                                                                    |  |
| Display Dimension              | 2.8-inch LCD (320×240)                                                                                        |  |
| Memory Card                    | 32GB Micro SD card<br>Support expandable memory up to 128GB                                                   |  |
| Battery Type                   | Rechargeable Lithium battery                                                                                  |  |
| Power Interface                | USB Type-C                                                                                                    |  |
| Charging Time                  | 4 hours (shutdown state)                                                                                      |  |
| Operation Time                 | 15 hours                                                                                                    |  |
| Battery Management             | Automatic shutdown: 5 mins, 10 mins, 20 mins, 120 mins, off                                                   |  |
|                                | Others                                                                                                    |  |
| Tripod Mounting                | Support                                                                                                    |  |
| Operating Temperature<br>Range | -10℃~+50°C                                                                                                    |  |
| Storage Temperature<br>Range   | -20℃~+60°C                                                                                                    |  |
| Relative Humidity              | 10% ~ 95%, non-condensing                                                                                     |  |
| Encapsulation/Drop             | IP54/2m                                                                                                    |  |
| Dimensions(L×W×H)              | 237mm×75mm×92mm                                                                                               |  |
| Weight                         | 520g                                                                                                    |  |
| Accessories                    | USB cable,32GB SD card, user documentation, storage bag, certificate of qualification,calibration certificate |  |

\*indicates that it is unavailable for some models.

# 8. Application Scenarios

#### 8.1 Warehouse Detecting

With the help of handheld thermal camera, warehouse inspection personnel can quickly find abnormal high temperature objects in the warehouse, and take corresponding measures to eliminate potential safety hazards timely.

#### 8.2 Detecting of Power Distribution Cabinet

The temperature distribution of power distribution equipment can directly reflect the running status of the equipment. Improper contact or damage may cause abnormal high temperature. The inspection personnel can detect anomalies in time to ensure the safety of power distribution equipment.

#### 8.3 Detecting of Heating Wire of Rear Car Window

The heating wire on the rear car window can defrost and defog to ensure the safety of driving, especially on rainy and snowy days. The whole on-off condition of the heating wire cannot be seen through visible light. The whole heating wire can be quickly detected by the handheld thermal camera to analyze whether the heating wire is broken.

#### 8.4 HVAC Detecting

The handheld thermal camera can help HVAC engineers to fully capture the temperature distribution of the measured pipeline, quickly find abnormal points, make accurate judgment and positioning, effectively avoid the economic loss caused by disassembly, and at the same time improve service quality and enhance customer satisfaction.

# 9. Dimensions

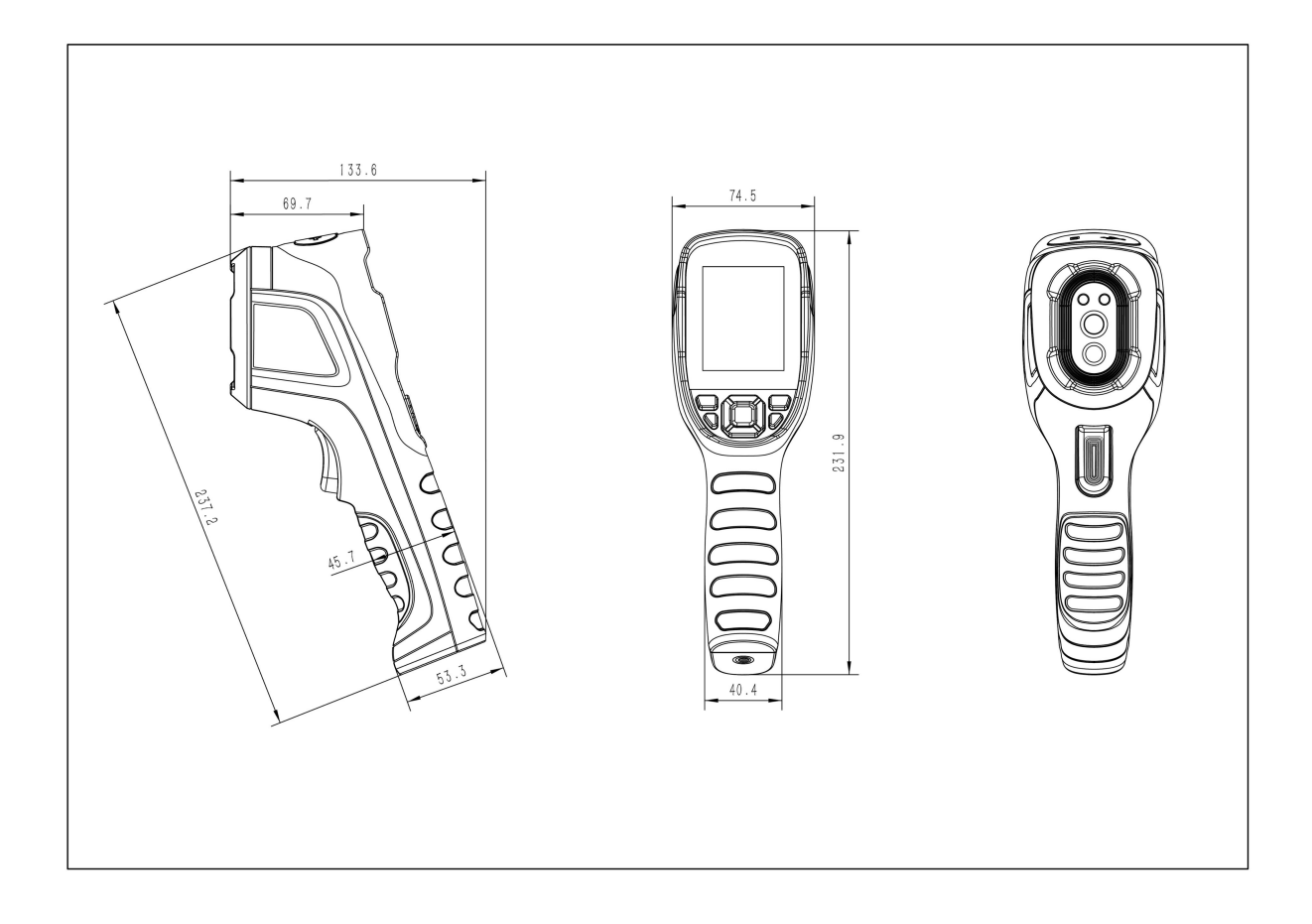

# **10.Cleaning Thermal Camera**

# 10.1 Cleaning Camera Housing, Cables and Other Items

| Camera Housing, Cables and Other Items |                                                                                                    |  |
|----------------------------------------|----------------------------------------------------------------------------------------------------|--|
| Liquids                                | One of the following liquids can be used.<br>1.Warm water<br>2.A Weak detergent solution                                                                      |  |
| Cleaning Tools                         | A soft cloth                                                                                                    |  |
| Cleaning Procedure                     | Please follow this procedure:<br>1.Soak a soft cloth in the liquid.<br>2.Twist the cloth to remove excess liquid.<br>3.Clean the camera parts with the cloth. |  |

# 

Do not apply solvents or similar liquids to the camera, the cables, or other items. This can cause damage.

# 10.2 Cleaning Infrared Lens

| Cleaning Infrared Lens |                                                                                                    |  |  |
|------------------------|----------------------------------------------------------------------------------------------------|--|--|
| Liquids                | One of the following liquids can be used.<br>1. Commercial lens cleaning liquid with more than<br>30% isopropyl alcohol.<br>2. 96% ethyl alcohol(C₂H₅OH).                                                                       |  |  |
| Cleaning Tools         | cotton wool                                                                                                    |  |  |
| Cleaning Procedure     | <ul><li>Please follow this procedure:</li><li>1.Soak the cotton wool in the liquid.</li><li>2.Twist the cotton wool to remove the excess liquid.</li><li>3. Clean the lens one time only and discard the cotton wool.</li></ul> |  |  |

#### 

Do not clean the infrared lens too vigorously. This can damage the anti-reflective coating.

# Appendix A Emissivity of Commonly Used Materials

# (1) Metal

| Material                       | Temperature (°C) | Emissivity |  |  |
|--------------------------------|------------------|------------|--|--|
|                                | Aluminum         |            |  |  |
| Polished aluminum              | 100              | 0.09       |  |  |
| Commercial aluminum foil       | 100              | 0.09       |  |  |
| Mild aluminum oxide            | 25~600           | 0.10~0.20  |  |  |
| Strong aluminum oxide          | 25~600           | 0.30~0.40  |  |  |
|                                | Brass            |            |  |  |
| Brass mirror (highly polished) | 28               | 0.03       |  |  |
| Brass oxide                    | 200~600          | 0.59~0.61  |  |  |
|                                | Chromium         |            |  |  |
| Polished chromium              | 40~1090          | 0.08~0.36  |  |  |
| Copper                         |                  |            |  |  |
| Copper mirror                  | 100              | 0.05       |  |  |
| Strong copper oxide            | 25               | 0.078      |  |  |
| Cuprous oxide                  | 800~1100         | 0.66~0.54  |  |  |
| Molten copper                  | 1080~1280        | 0.16~0.13  |  |  |
|                                | Gold             |            |  |  |
| Gold mirror                    | 230~630          | 0.02       |  |  |
|                                | Iron             |            |  |  |
| Polished cast iron             | 200              | 0.21       |  |  |
| Machined cast iron             | 20               | 44         |  |  |
| Completely rusted surface      | 20               | 0.69       |  |  |
| Cast iron (oxidized at 600°C)  | 19~600           | 0.64~0.78  |  |  |
| Electrolytic iron oxide        | 125~520          | 0.78~0.82  |  |  |
| Iron oxide                     | 500~1200         | 0.85~0.89  |  |  |
| Iron plate                     | 925~1120         | 0.87~0.95  |  |  |
| Cast iron, heavy iron oxide    | 25               | 0.8        |  |  |
| Melted surface                 | 22               | 0.94       |  |  |
| Melted cast iron               | 1300~1400        | 0.29       |  |  |
| Pure molten iron               | 1515~1680        | 0.42~0.45  |  |  |
| Steel                          |                  |            |  |  |
| Steel (oxidized at 600°C)      |                  |            |  |  |

| Material                                             | Temperature (°C) | Emissivity |  |  |  |
|------------------------------------------------------|------------------|------------|--|--|--|
| Steel oxide                                          | 100              | 0.74       |  |  |  |
| Melted mild steel                                    | 1600~1800        | 0.28       |  |  |  |
| Molten steel                                         | 1500~1650        | 0.42~0.53  |  |  |  |
|                                                      | Lead             |            |  |  |  |
| Pure lead (non-oxidized)                             | 125~225          | 0.06~0.08  |  |  |  |
| Mildly oxidized                                      | 25~300           | 0.20~0.45  |  |  |  |
|                                                      | Magnesium        |            |  |  |  |
| Magnesium oxide                                      | 275~825          | 0.55~0.20  |  |  |  |
|                                                      | Mercury          |            |  |  |  |
| Mercury                                              | 0~100            | 0.09~0.12  |  |  |  |
|                                                      | Nickel           |            |  |  |  |
| Electroplating and polishing                         | 25               | 0.05       |  |  |  |
| Electroplating without polishing                     | 20               | 0.01       |  |  |  |
| Nickel wire                                          | 185~1010         | 0.09~0.19  |  |  |  |
| Nickel plate (oxidized)                              | 198~600          | 0.37~0.48  |  |  |  |
| Nickel oxide                                         | 650~1255         | 0.59~0.86  |  |  |  |
| Nickel alloy                                         |                  |            |  |  |  |
| Nickel-chromium (heat resistant) alloy wire (bright) | 50~1000          | 0.65~0.79  |  |  |  |
| Nickel-chromium alloy                                | 50~1040          | 0.64~0.76  |  |  |  |
| Nickel-chromium (heat resistant)                     | 50~500           | 0.95~0.98  |  |  |  |
|                                                      | Silver           |            |  |  |  |
| Polished silver                                      | 100              | 0.05       |  |  |  |
|                                                      | Stainless steel  |            |  |  |  |
| 18/8 stainless steel                                 | 25               | 0.16       |  |  |  |
| 304 (8Cr, 18Ni)                                      | 215~490          | 0.44~0.36  |  |  |  |
| 310 (25Cr, 20Ni)                                     | 215~520          | 0.90~0.97  |  |  |  |
|                                                      | Tin              |            |  |  |  |
| Commercial tin plate                                 | 100              | 0.07       |  |  |  |
| Zinc                                                 |                  |            |  |  |  |
| Oxidation at 400°C                                   | 400              | 0.01       |  |  |  |
| Galvanized bright iron plate                         | 28               | 0.23       |  |  |  |
| Grey zinc oxide                                      | 25               | 0.28       |  |  |  |

# (2) Non-metal

| Material                     | Temperature (°C) | Emissivity |  |  |
|------------------------------|------------------|------------|--|--|
| Brick                        | 1100             | 0.75       |  |  |
| Firebrick                    | 1100             | 0.75       |  |  |
| Graphite (lamp black)        | 96~225           | 0.95       |  |  |
| Enamel (white)               | 18               | 0.9        |  |  |
| Asphalt                      | 0~200            | 0.85       |  |  |
| Glass (surface)              | 23               | 0.94       |  |  |
| Heat-resistant glass         | 200~540          | 0.85~0.95  |  |  |
| Wall plaster                 | 20               | 0.9        |  |  |
| Oak                          | 20               | 0.9        |  |  |
| Carbon sheet                 | -                | 0.85       |  |  |
| Insulating sheet             | -                | 0.91~0.94  |  |  |
| Metal sheet                  | -                | 0.88~0.90  |  |  |
| Glass tube                   | -                | 0.9        |  |  |
| Coil type                    | -                | 0.87       |  |  |
| Enamel product               | -                | 0.9        |  |  |
| Enamel pattern               | -                | 0.83~0.95  |  |  |
| Capacitor                    |                  |            |  |  |
| Rotary type                  | -                | 0.30~0.34  |  |  |
| Ceramic (bottle type)        | -                | 0.9        |  |  |
| Film                         | -                | 0.90~0.93  |  |  |
| Mica                         | -                | 0.94~0.95  |  |  |
| Flume type mica              | -                | 0.90~0.93  |  |  |
| Glass                        | -                | 0.91~0.92  |  |  |
| Semiconductor                |                  |            |  |  |
| Transistor (plastic package) | -                | 0.80~0.90  |  |  |
| Transistor (metal)           | -                | 0.30~0.40  |  |  |
| Diode                        | -                | 0.89~0.90  |  |  |
| Transmitting coil            |                  |            |  |  |
| Pulse transmission           | -                | 0.91~0.92  |  |  |
| Flat chalk layer             | -                | 0.88~0.93  |  |  |
| Top ring                     | -                | 0.91~0.92  |  |  |

#### Temperature (°C) Material Emissivity Electronic materials Epoxy glass plate 0.86 -Epoxy phenol plate 0.8 -Gold-plated copper sheet 0.3 -Solder-coated copper 0.35 -Tin-coated lead wire 0.28 -0.87~0.88 Copper wire -

#### CX Series Handheld Thermal Camera · User Manual